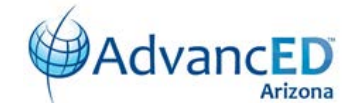

# eProve<sup>™</sup> Surveys 101 Introduction

Survey Excellent Very Good Good Fair Poor

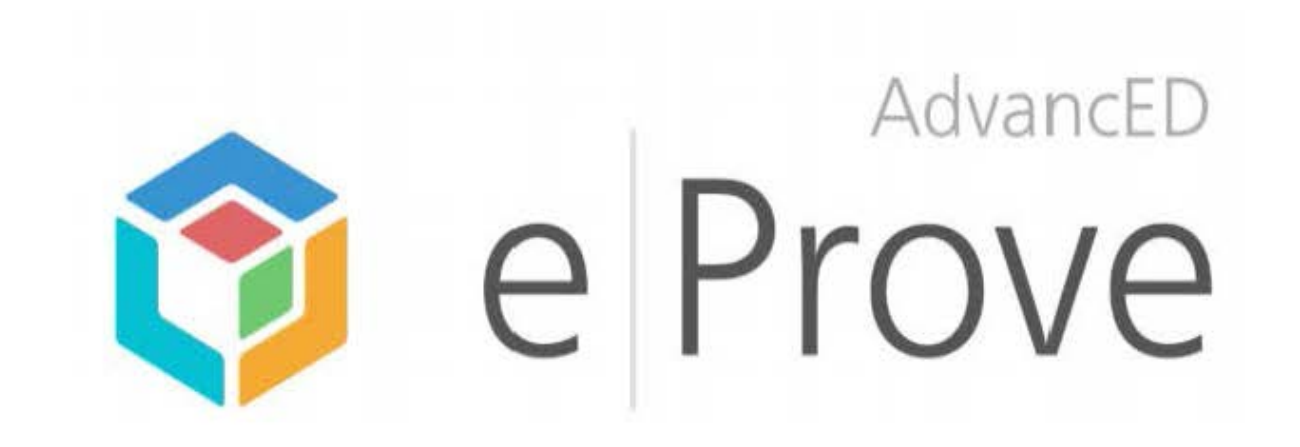

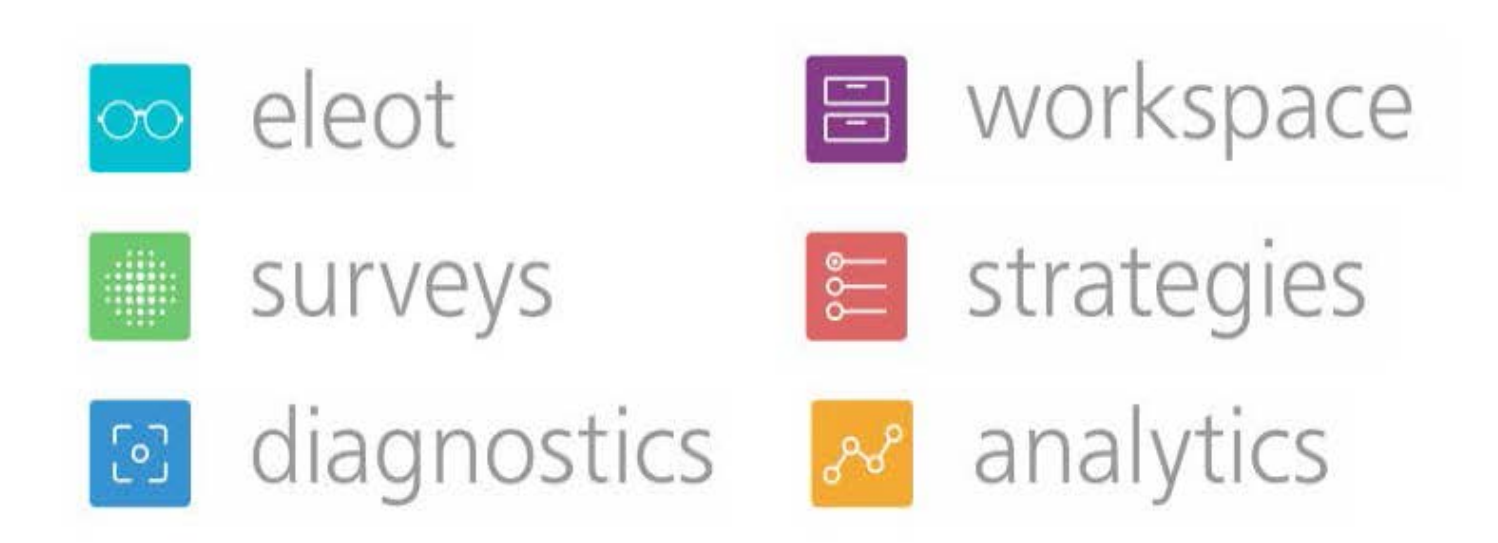

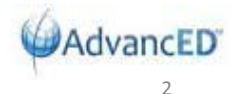

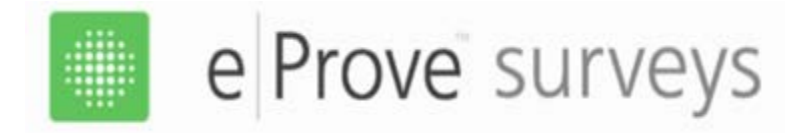

### Go to <u>www.advanc-ed.org</u> and click on the Log In link:

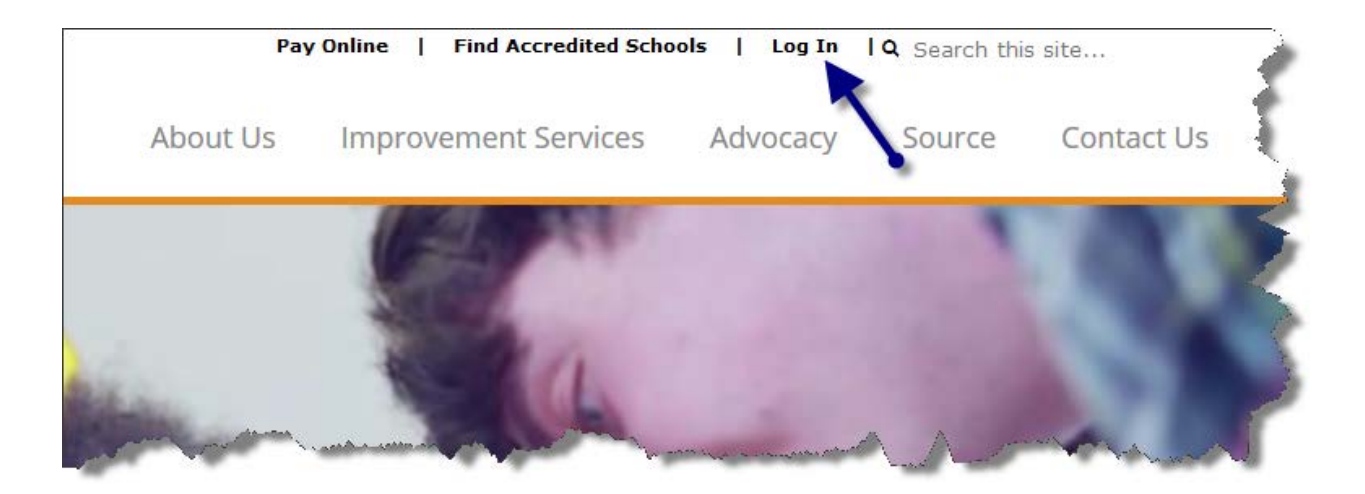

4

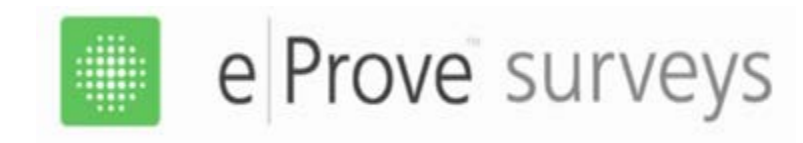

## New Log In Choices

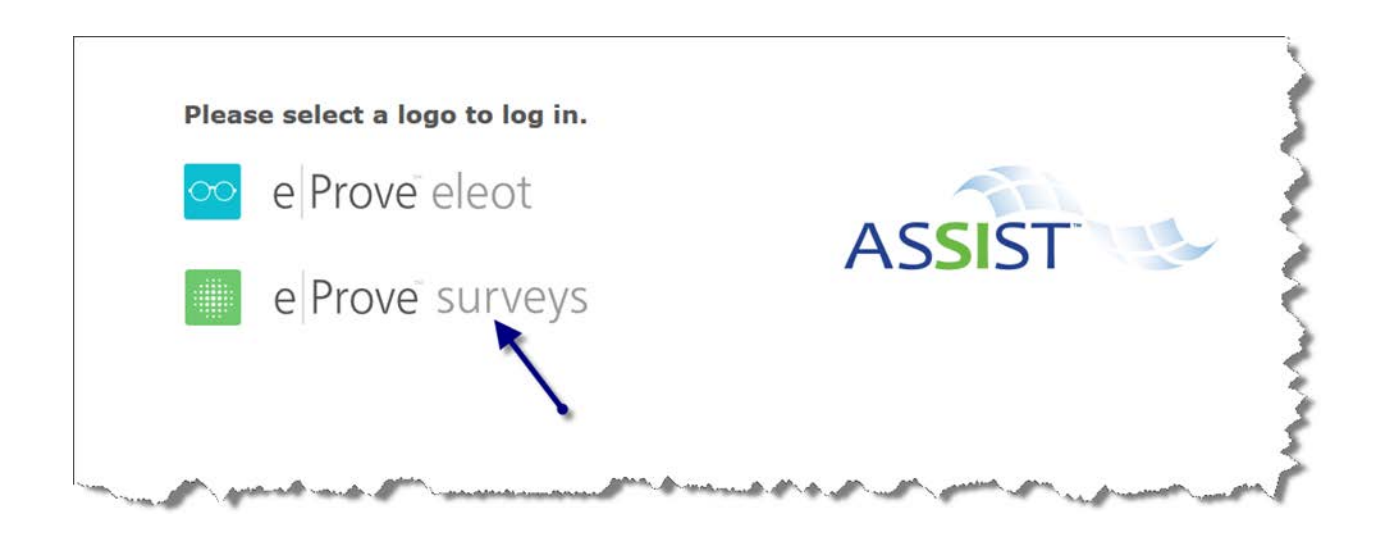

### Click on eProve surveys to access surveys and reports.

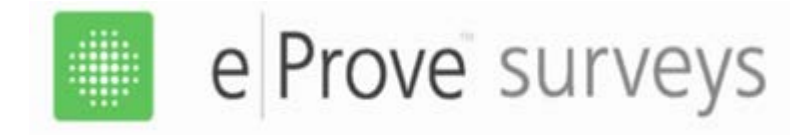

## Use your Email Address and Password

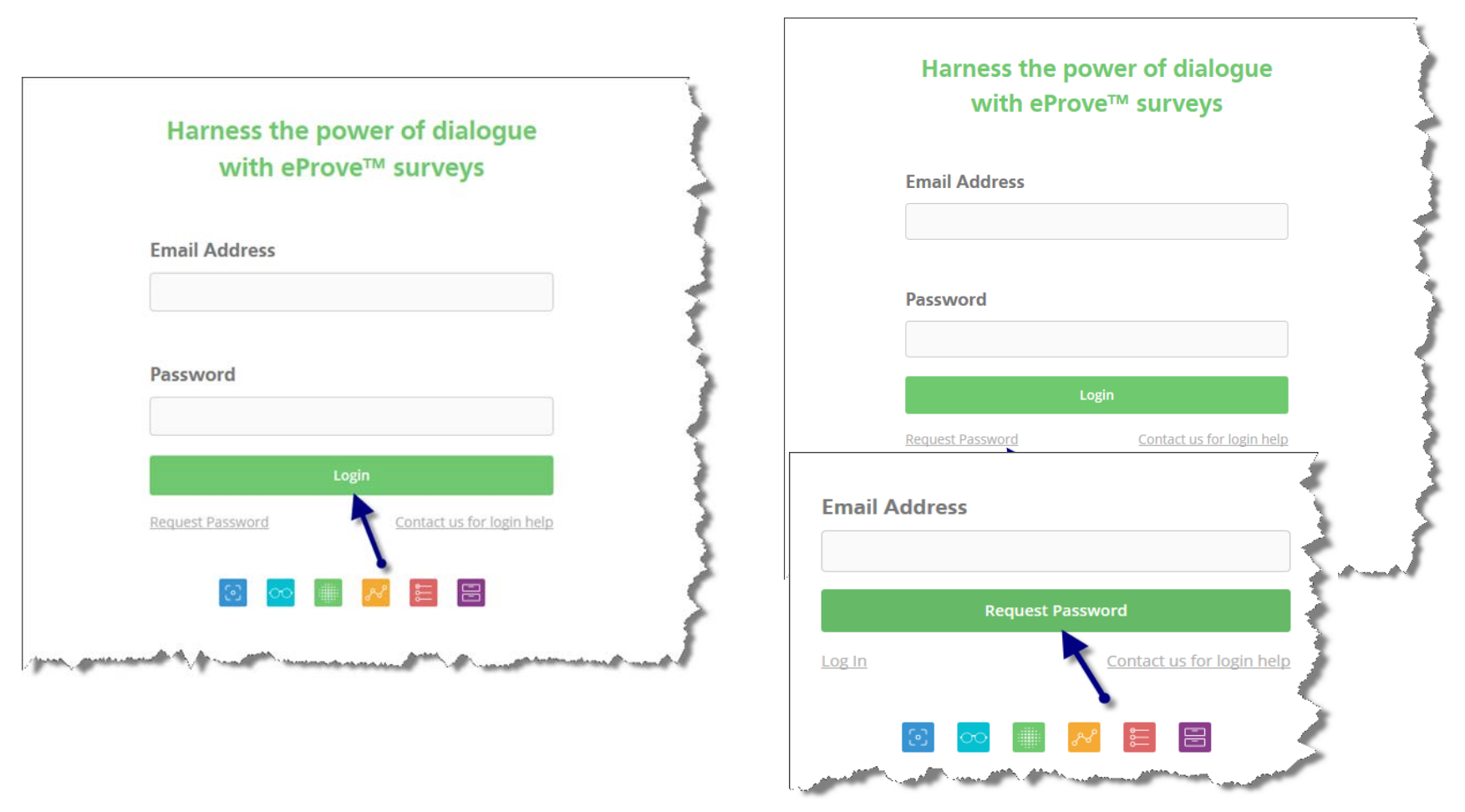

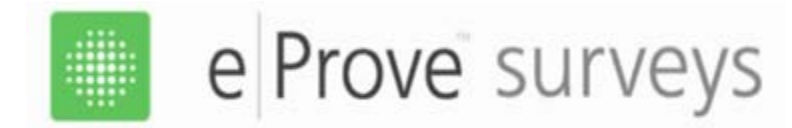

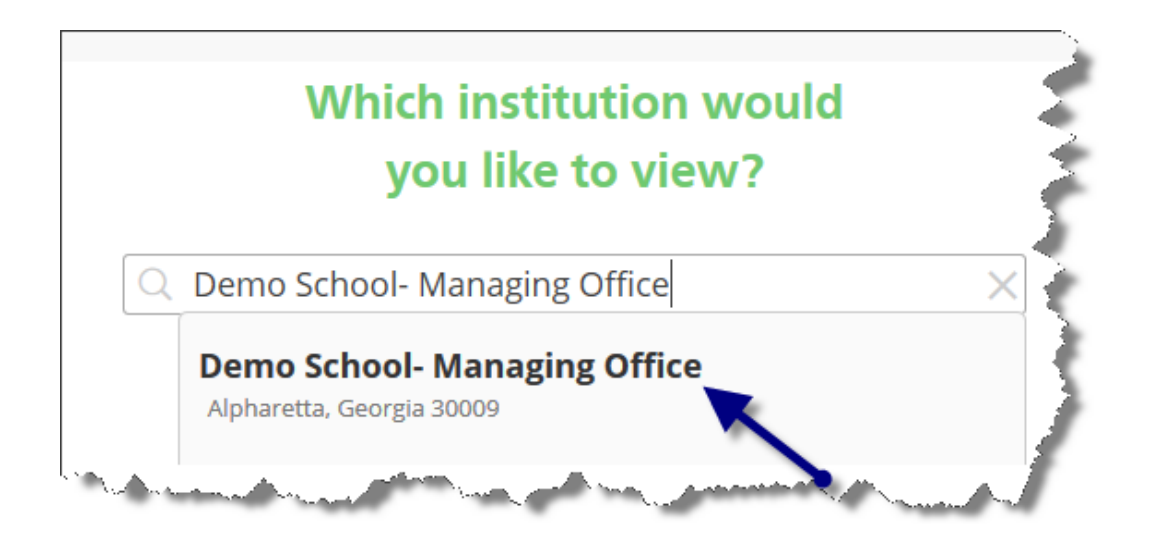

- If you are a school, you will be directed to your school.
- If you are a district, you will have the choice of going to the district page or to any of the school pages.

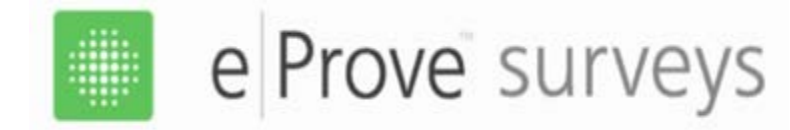

# Accessing Toolbar (Admin only)

| Apps 🌐 New Tab 🧟 Valley & State M                                             |              |                                                                                                    |                                                                                                    |                                                                                                    |       |          |
|-------------------------------------------------------------------------------|--------------|----------------------------------------------------------------------------------------------------|----------------------------------------------------------------------------------------------------|----------------------------------------------------------------------------------------------------|-------|----------|
| *                                                                             | surveys      |                                                                                                    |                                                                                                    |                                                                                                    |       | New Surv |
| ou have 55 Draft survey(s) awaiting completion. <u>View your draft s</u>      | urveys now.  |                                                                                                    |                                                                                                    |                                                                                                    |       |          |
|                                                                               |              |                                                                                                    |                                                                                                    |                                                                                                    |       |          |
| Survey Activity                                                               |              |                                                                                                    |                                                                                                    |                                                                                                    |       |          |
| Covington Catholic Test- March 2016 (Closed) 🛛 🗸 🗸                            | Section      | Gende                                                                                                    | r Race                                                                                                    | Ethnicity                                                                                                    | Grade |          |
| Student Survey (Middle and Last response: Mar. 15, 10:18 AM High) for Schools | -            |                                                                                                    |                                                                                                    |                                                                                                    |       |          |
|                                                                               | There are no | section so                                                                                                    | ores for this                                                                                                    | survey.                                                                                                    |       |          |
| Respondents: 1                                                                |              |                                                                                                    |                                                                                                    |                                                                                                    |       |          |
| Days active: <b>0</b>                                                         |              |                                                                                                    |                                                                                                    |                                                                                                    |       |          |
| Survey closed on: 03/15/2016                                                  |              |                                                                                                    |                                                                                                    |                                                                                                    |       |          |
| view report                                                                   |              |                                                                                                    |                                                                                                    |                                                                                                    |       |          |
|                                                                               |              |                                                                                                    |                                                                                                    |                                                                                                    |       |          |
|                                                                               |              |                                                                                                    |                                                                                                    |                                                                                                    |       |          |
|                                                                               |              |                                                                                                    |                                                                                                    |                                                                                                    |       |          |
|                                                                               |              |                                                                                                    |                                                                                                    |                                                                                                    |       |          |
|                                                                               |              |                                                                                                    |                                                                                                    |                                                                                                    |       |          |
|                                                                               |              | and the second second se | and the second second | and the second second se |       |          |

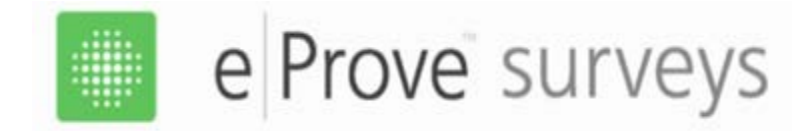

## Managing Users (Admin only)

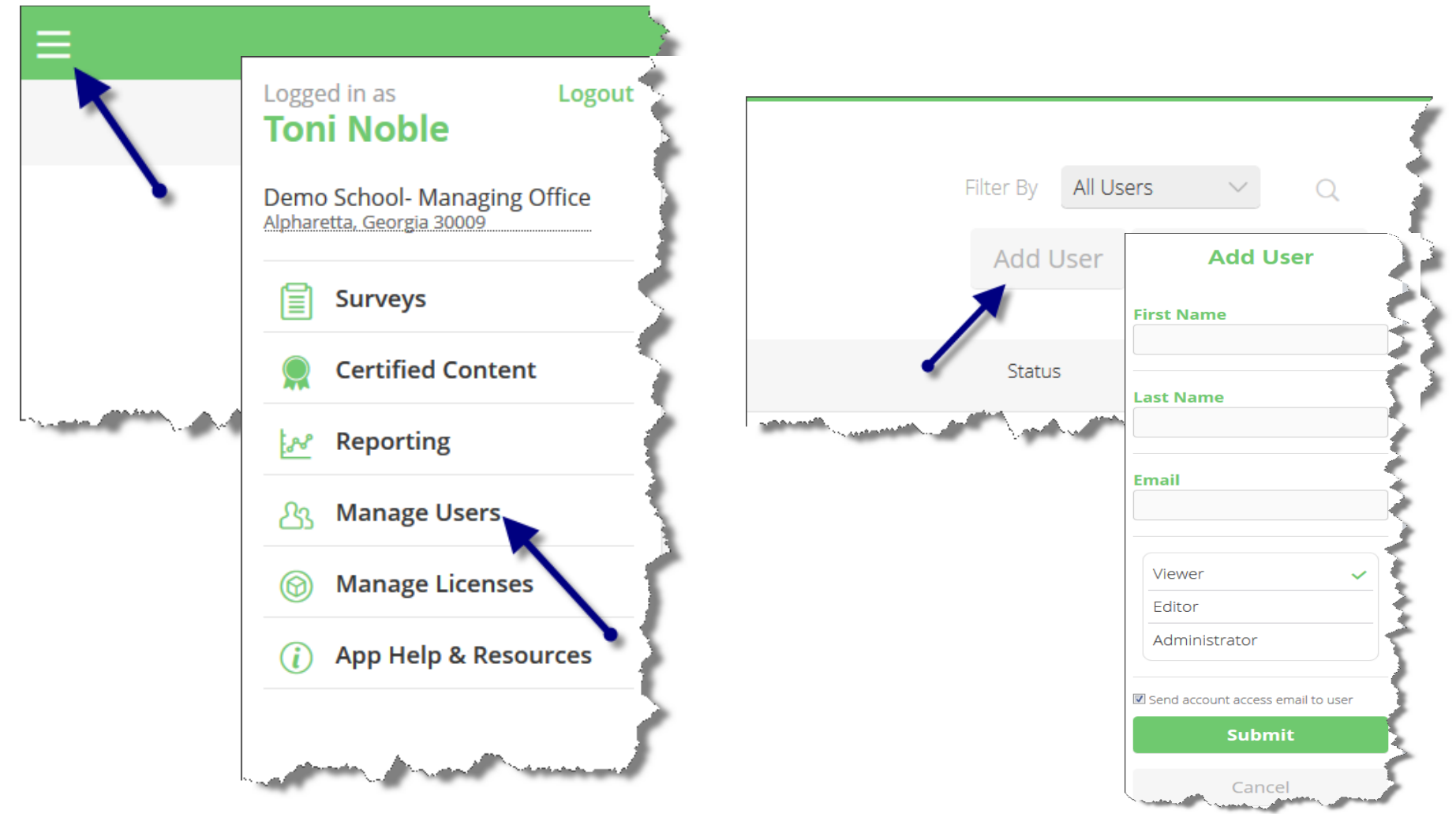

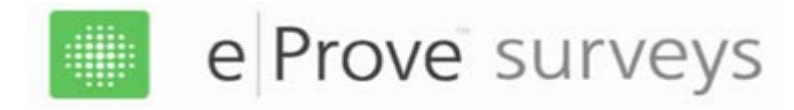

### Managing Users (Admin only)

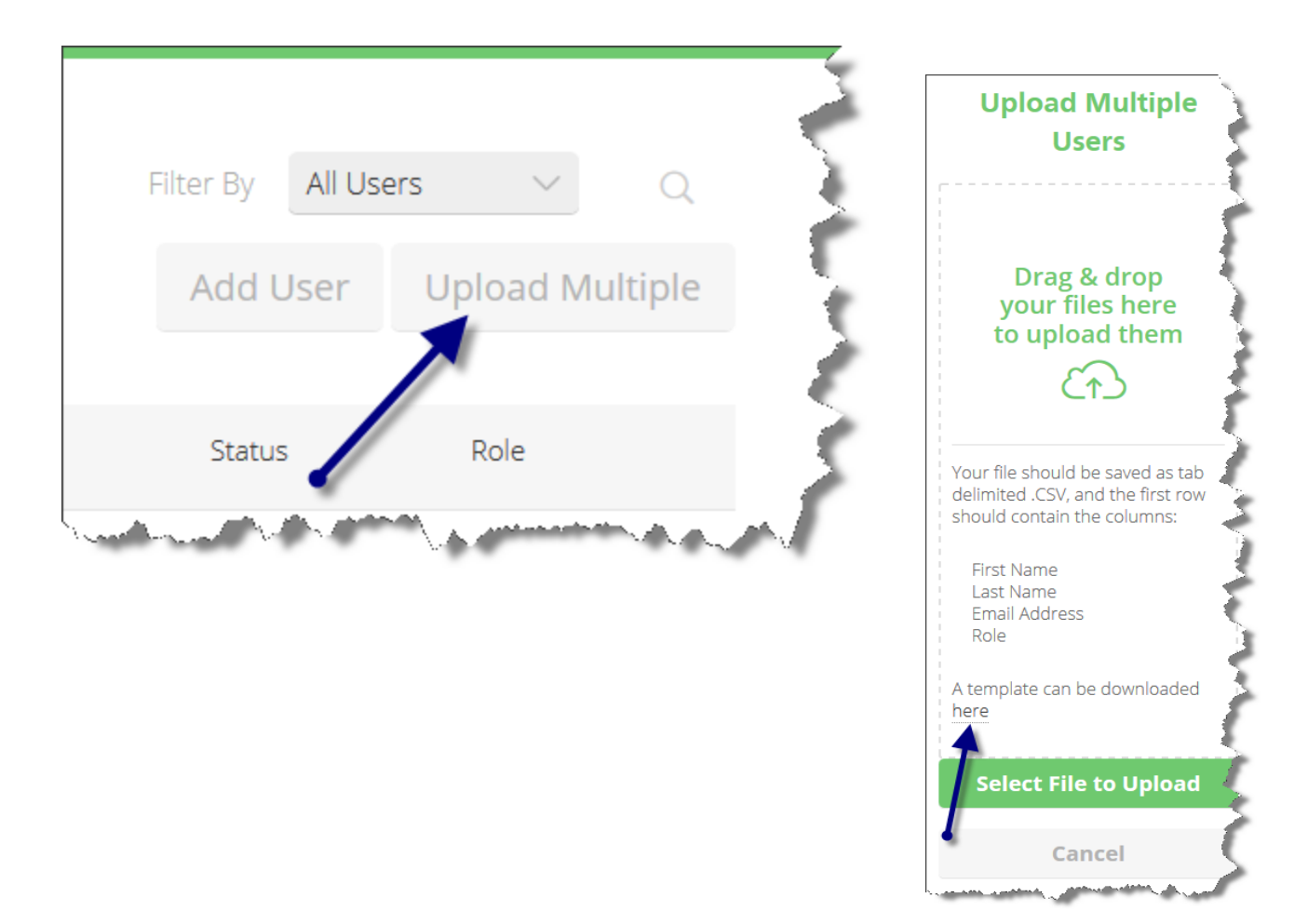

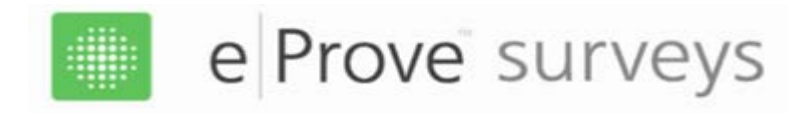

### Managing Users (Admin only)

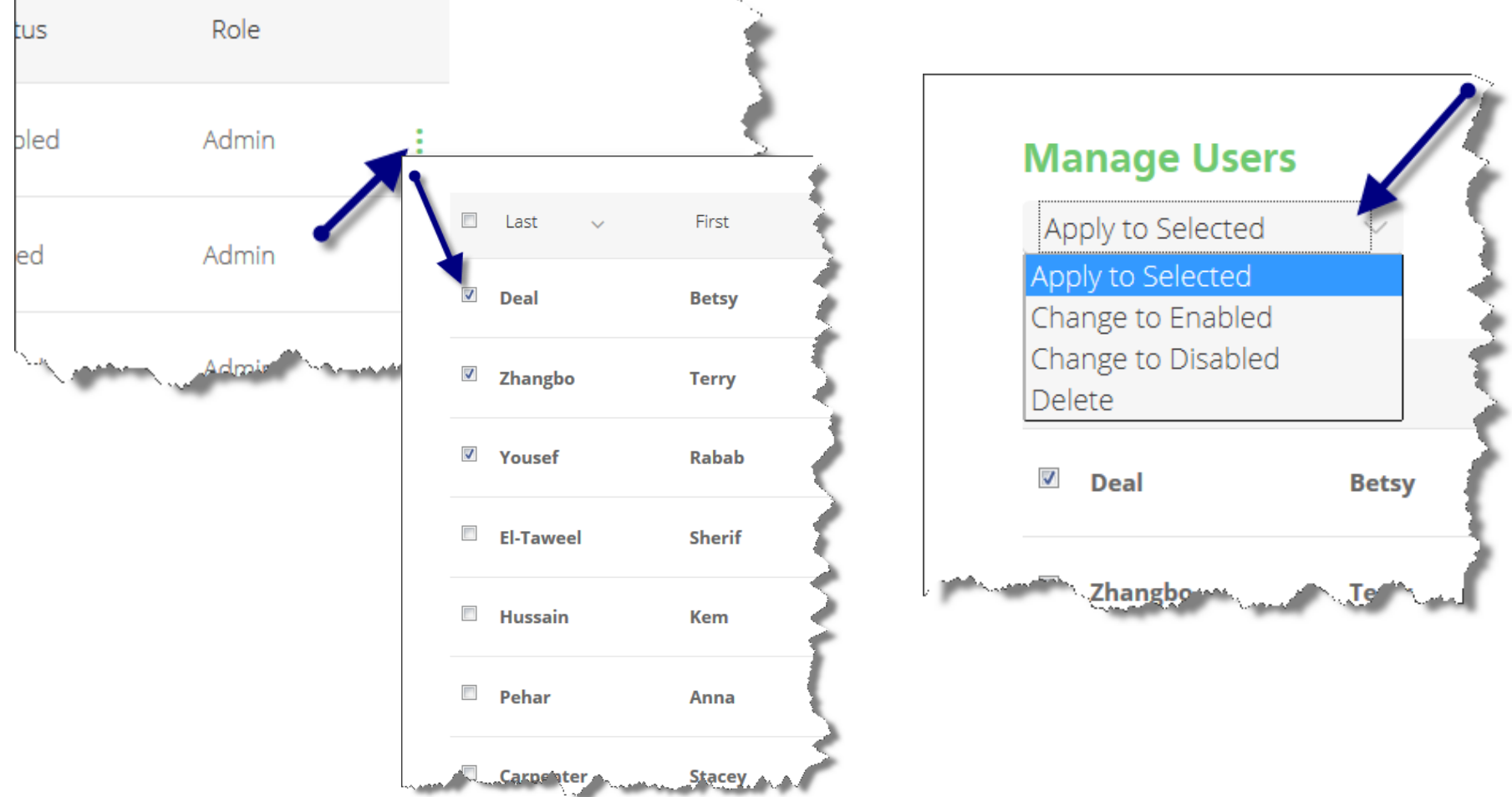

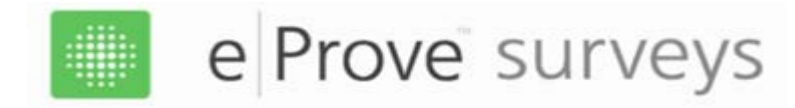

## Navigation – Starting a new Survey

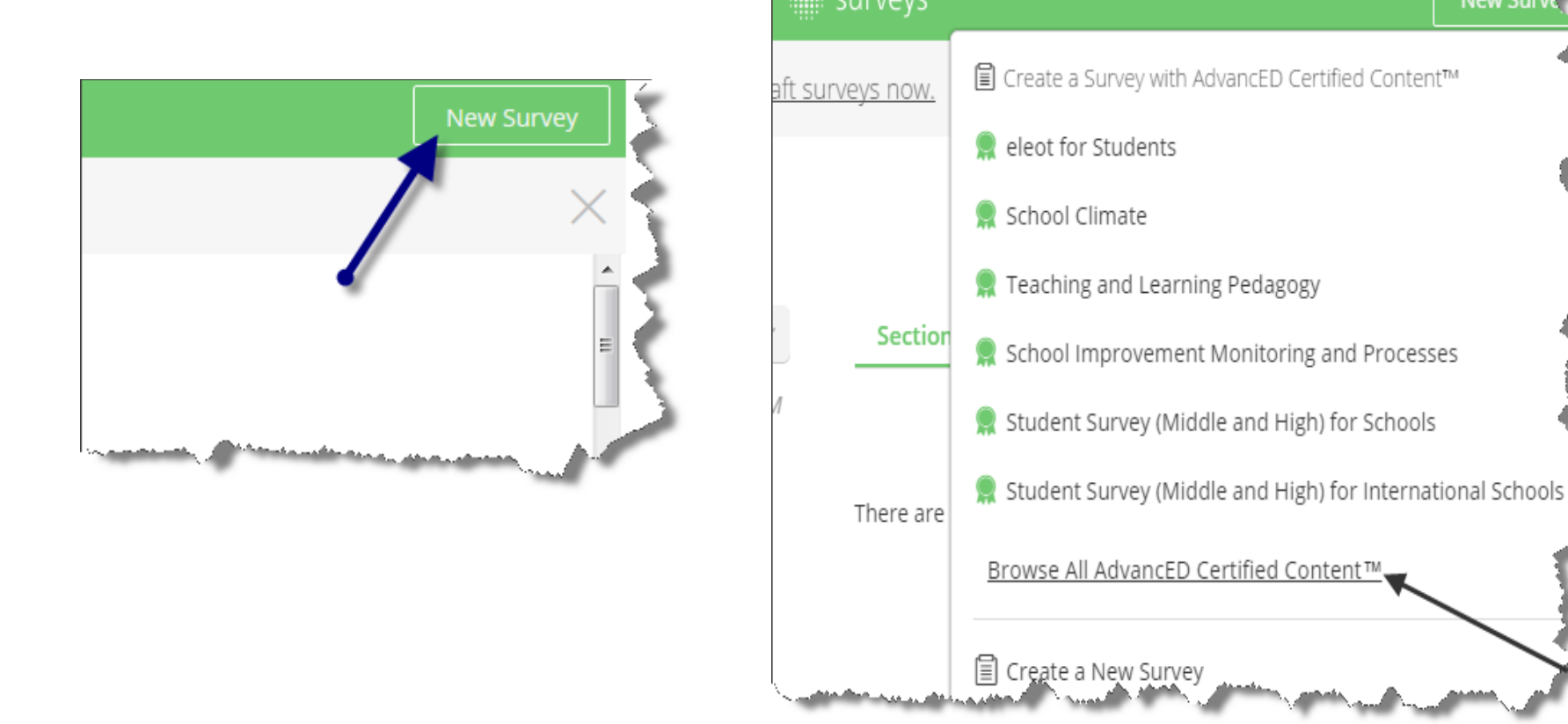

New Surv

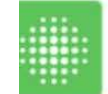

### e Prove surveys

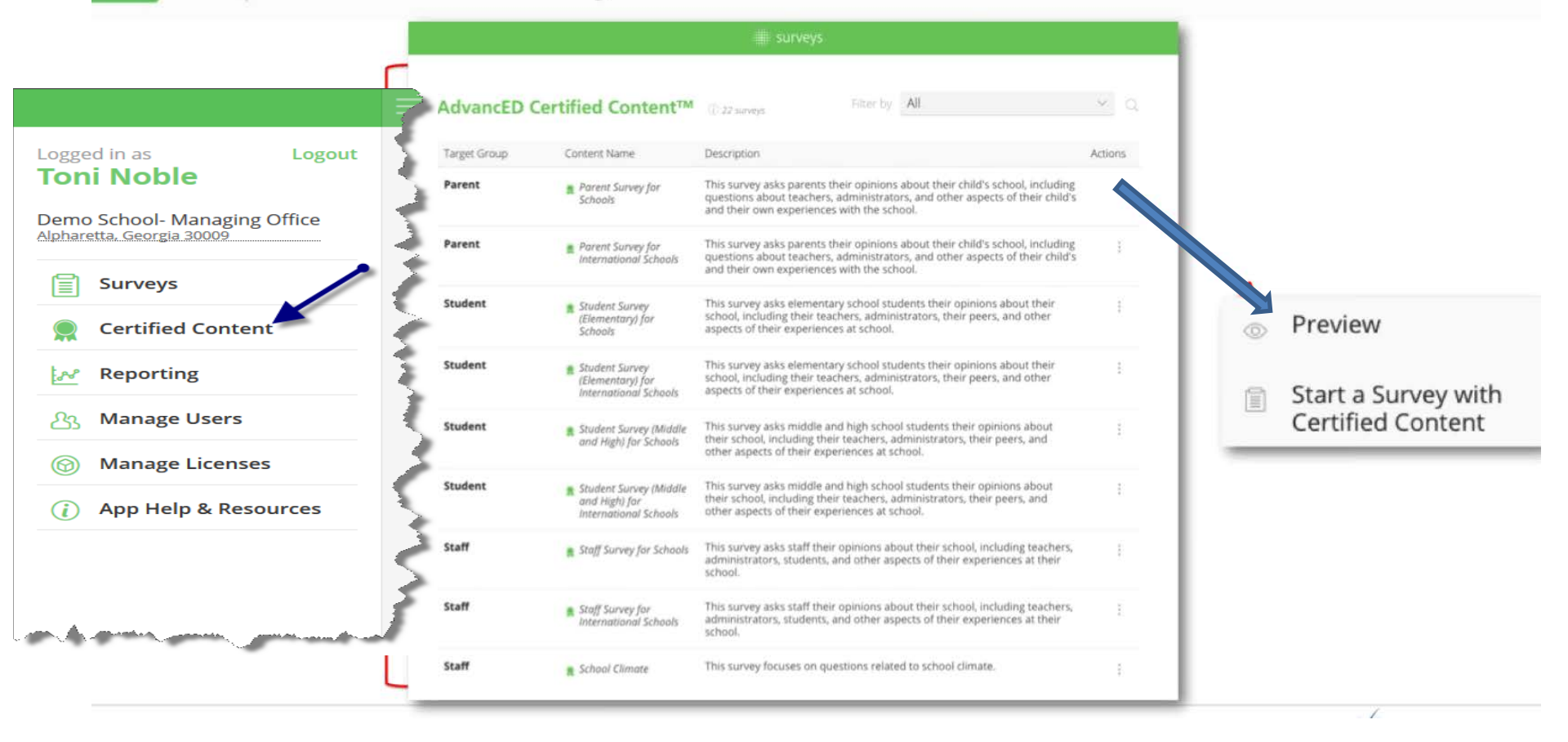

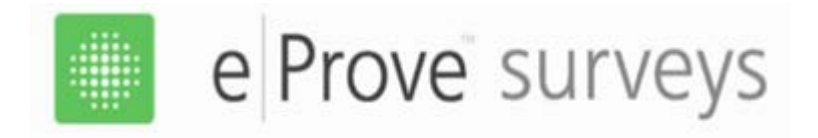

# Required certified content surveys for the External Review are:

- Parent Survey for Schools
- Staff Survey for Schools
- Student Survey (Middle and High) for Schools-grades 6 12
- Student Survey (Elementary) for Schools-grades 3 5
  - Note: Student Surveys for (Early Elementary) for Schools grades K 2 are NOT available and NO longer required

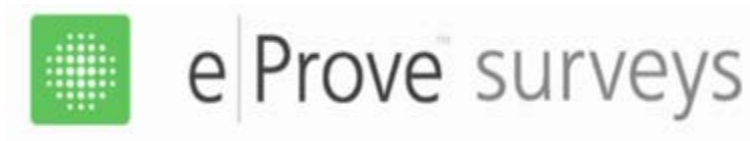

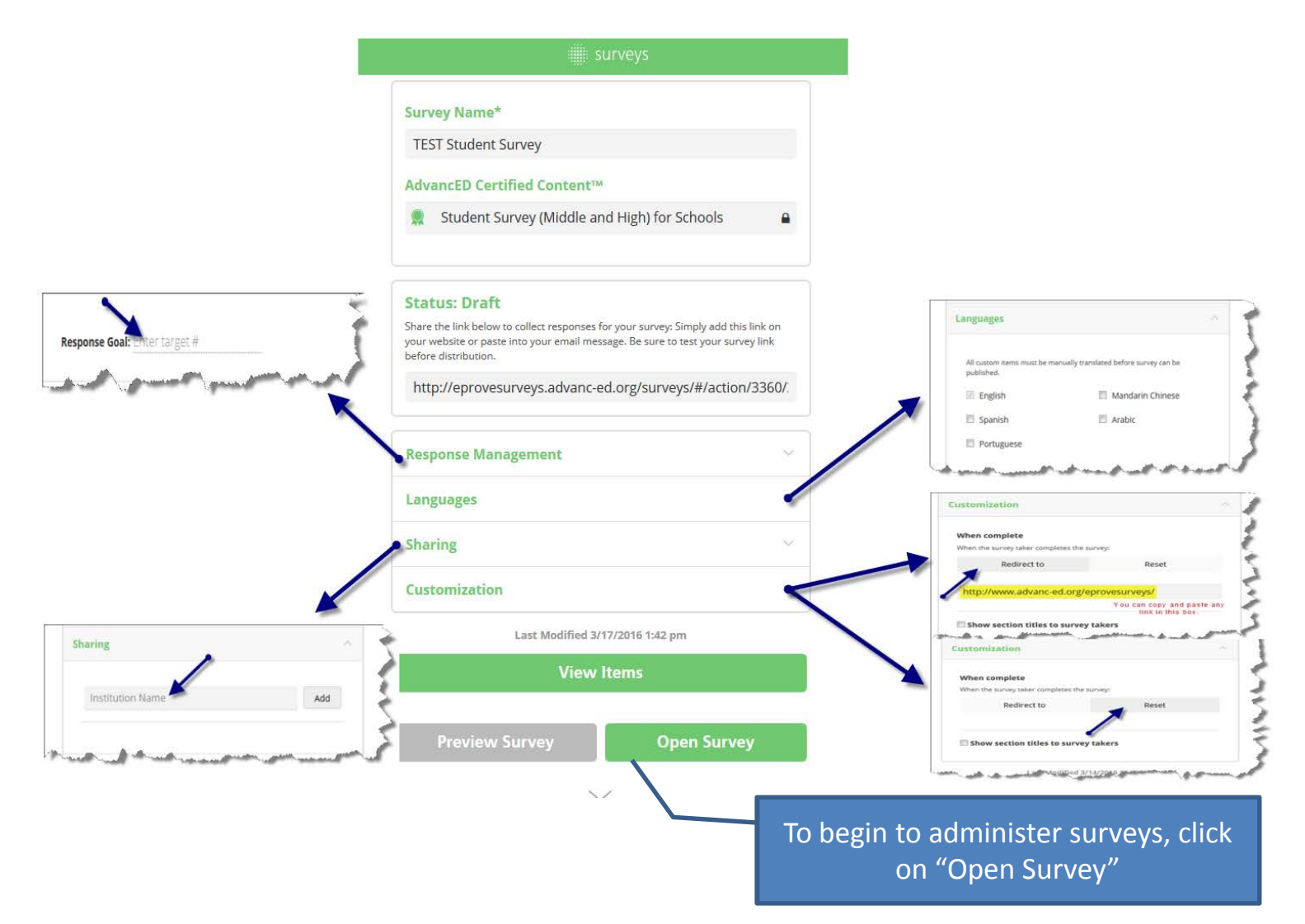

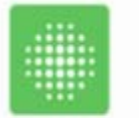

### e Prove surveys

## Simple, quick start instructions

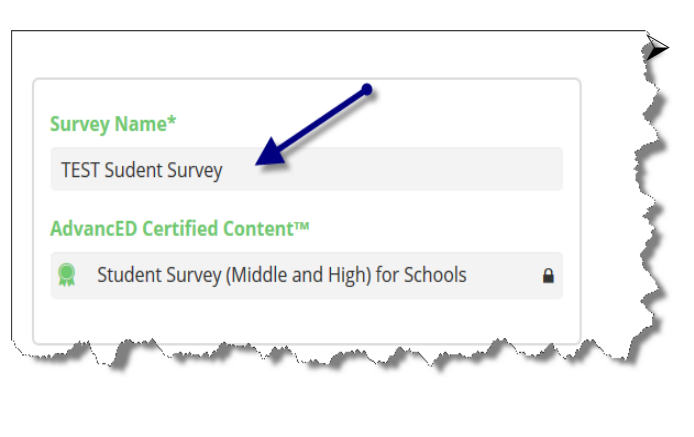

Name the Survey Include name of school, type of survey and year/date

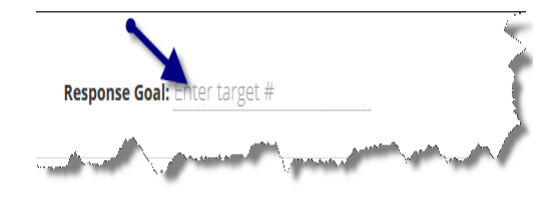

| Languages                                                                                                    |                              | ^       |
|----------------------------------------------------------------------------------------------------|------------------------------|---------|
| All custom items must be manually tran<br>published.                                                                 | islated before survey can be |         |
| English                                                                                                    | Mandarin Chinese             | 1       |
| Spanish                                                                                                    | Arabic                       |         |
| Portuguese                                                                                                    |                              | 5       |
| <br>and the second second second second second second second second second second second second second second second | and the state of the second  | and the |

Select the language(s)
Note: Any customized questions in a language other than English, will need to be translated by you before closing the survey. (see slide#14)

Share the link below to collect responses for your survey: Simply add this link on your website or paste into your email message. Be sure to test your survey link before distribution.

http://eprovesurveys.advanc-ed.org/surveys/#/action/3005/

| Response Management | <u>~</u> |
|---------------------|----------|
| Languages           | ~        |
| Sharing             | ~        |
| Customization       | ~        |

When copying the link, highlight it from left to right. Send the copied link to appropriate stakeholders (Use Google/Chrome or Internet Explorer as your browser)

For personal computers you may want to "redirect" to your institution's web page (copy and paste your institution's landing page link into the box.)

| Customization                                                                                                    | ^                                           | (copy and paste yo<br>page link into the                                                                                                    |
|----------------------------------------------------------------------------------------------------|---------------------------------------------|----------------------------------------------------------------------------------------------------|
| When complete                                                                                                    | Customization                               | ~                                                                                                    |
| When the survey taker completes the survey:                                                                      |                                             |                                                                                                    |
| Redirect to                                                                                                    | When complete                               |                                                                                                    |
|                                                                                                    | When the survey taker completes the survey: | Ir                                                                                                    |
| http://www.advanc-ed.org/eprovesur                                                                               | Redirect to                                 | Reset                                                                                                    |
| You                                                                                                    |                                             | <b>&gt;</b> r                                                                                                    |
|                                                                                                    | Show section titles to survey takers        | 5                                                                                                    |
| Show section titles to survey takers                                                                             |                                             | <u>5</u>                                                                                                    |
| and the second second second second second second second second second second second second second second second | La Modified 3/14/2016 20-5                  | and the second second s |

In a computer lab you may want to click on "Reset" so it automatically resets for the next person

# Navigation – Reporting (Prior to closing the survey)

#### You can look at reports anytime; the report is not complete until the survey is closed.

| urveys 84 surveys                            |                                 | Filter by   | y All 🗸 A          |        | Q  |               |
|----------------------------------------------|---------------------------------|-------------|--------------------|--------|----|---------------|
| Name                                         | Owner                           | Respondents | Created 🧹 Activity | Status |    |               |
| TESTING ARIZONA                              | Me                              |             | Mar 14             | Draft  | :  |               |
| Student Survey (Middle and High) for Schools | Demo School-<br>Managing Office |             | 2016               |        | /  | Edit          |
|                                              |                                 |             |                    |        | M  | Create Report |
|                                              |                                 |             |                    |        | 0  | Сору          |
|                                              |                                 |             |                    |        | ይኔ | Sharing       |
|                                              |                                 |             |                    |        | Î  | Delete        |

#### Click on three dot icon to View Report anytime.

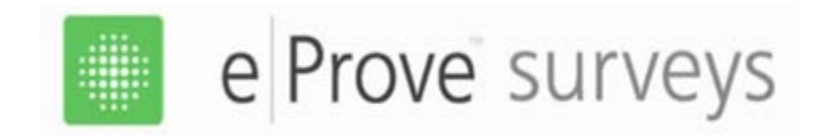

### Name your report:

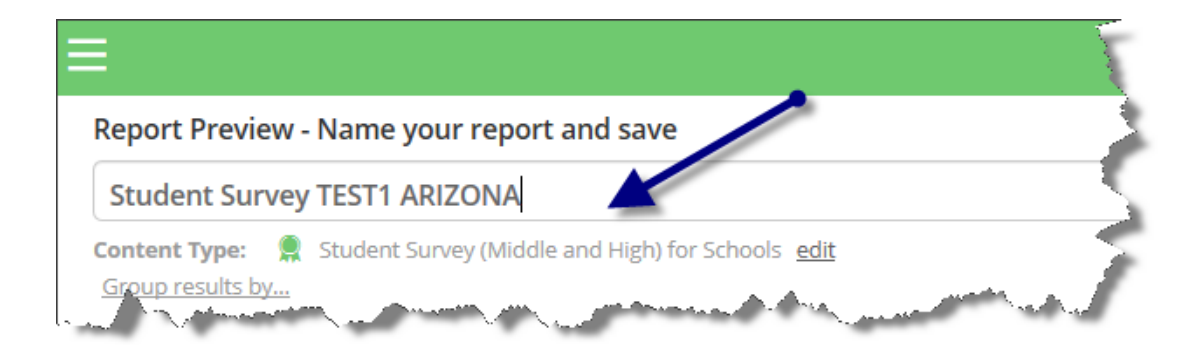

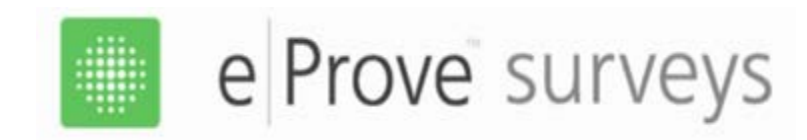

### **Sample Report Information**

|                                      |                                                            | surveys                             |              |     |     |  |  |
|--------------------------------------|------------------------------------------------------------|-------------------------------------|--------------|-----|-----|--|--|
| ort and save                         |                                                            |                                     |              |     |     |  |  |
| r International Schools - 2016-02-02 |                                                            |                                     |              |     |     |  |  |
| Clear Filters                        |                                                            |                                     |              |     |     |  |  |
| School                               | 2. In my school students trea                              | at adults with respect. 🗸           |              |     |     |  |  |
| Demo School- Managing Office (3)     | I'm Not Sure                                               | 2                                   |              | 50% |     |  |  |
| contra S                             | I Agree                                                    | 1                                   | 25%          |     |     |  |  |
| Male (1)                             | I Don't Agree                                              | 1                                   | 25%          |     |     |  |  |
| Female (2)                           |                                                            | 4 responses                         |              |     |     |  |  |
| Race                                 |                                                            |                                     |              |     |     |  |  |
| American Indian or Alaska            | 3. In my school my teachers want me to do my best work. $$ |                                     |              |     |     |  |  |
| Native                               | I Agree                                                    | 2                                   |              | 50% |     |  |  |
| Black or African American            | I'm Not Sure                                               | 1                                   | 25%          |     |     |  |  |
| Native Hawaiian or Other             | I Don't Agree                                              | 1                                   | 25%          |     |     |  |  |
| Pacific Islander                     | 1 DON'T AGICC                                              | 4 responses                         | 2370         |     |     |  |  |
| Two or more races (1)                |                                                            |                                     |              |     |     |  |  |
| Ethnicity                            | r Learning                                                 |                                     |              |     |     |  |  |
| Not Hispanic or Latino (2)           | 1. My teachers help me learn                               | n things I will need in the future. | $\checkmark$ |     |     |  |  |
| Grade                                | l Agree                                                    | 3                                   |              |     | 75% |  |  |
| ☐ 6th grade                          | I'm Not Sure                                               | 1                                   | 25%          |     |     |  |  |
| □ 7th grade                          |                                                            | 4 responses                         |              |     |     |  |  |
| Sth grade                            |                                                            |                                     |              |     |     |  |  |
| 9th grade                            |                                                            |                                     |              |     |     |  |  |
| 11th grade (1)                       | 2. My teachers use different                               | activities to help me learn.        |              |     |     |  |  |
| 12th an Me                           | I'm Not Sure                                               | 2                                   |              | 50% |     |  |  |
| 1/9/2017                             | I Agree                                                    | 1                                   | 25%          |     | 19  |  |  |
|                                      | I Don't Aaree                                              | 1                                   | 25%          |     |     |  |  |

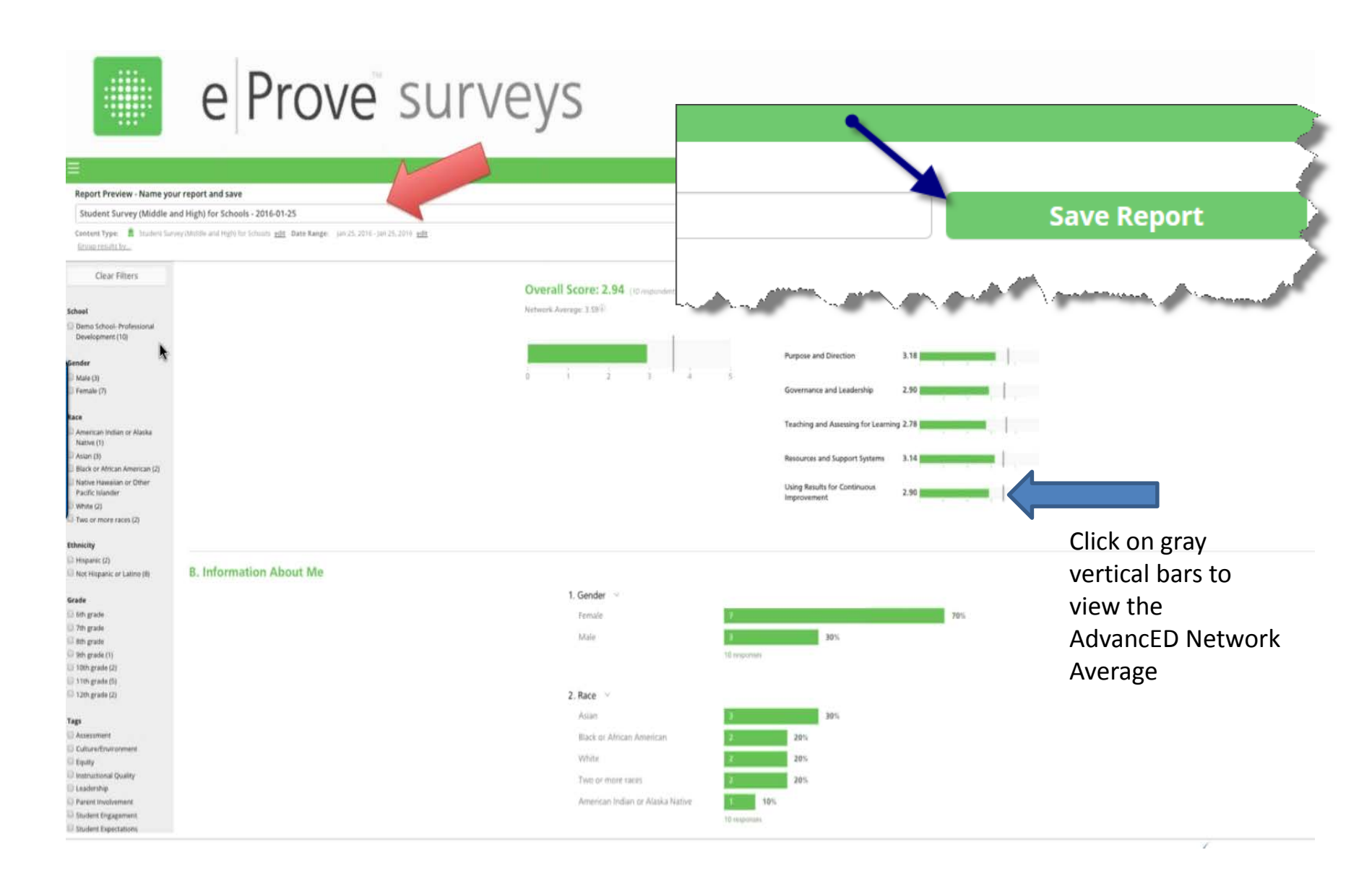

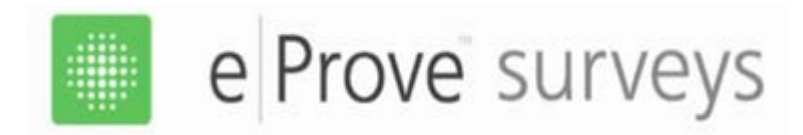

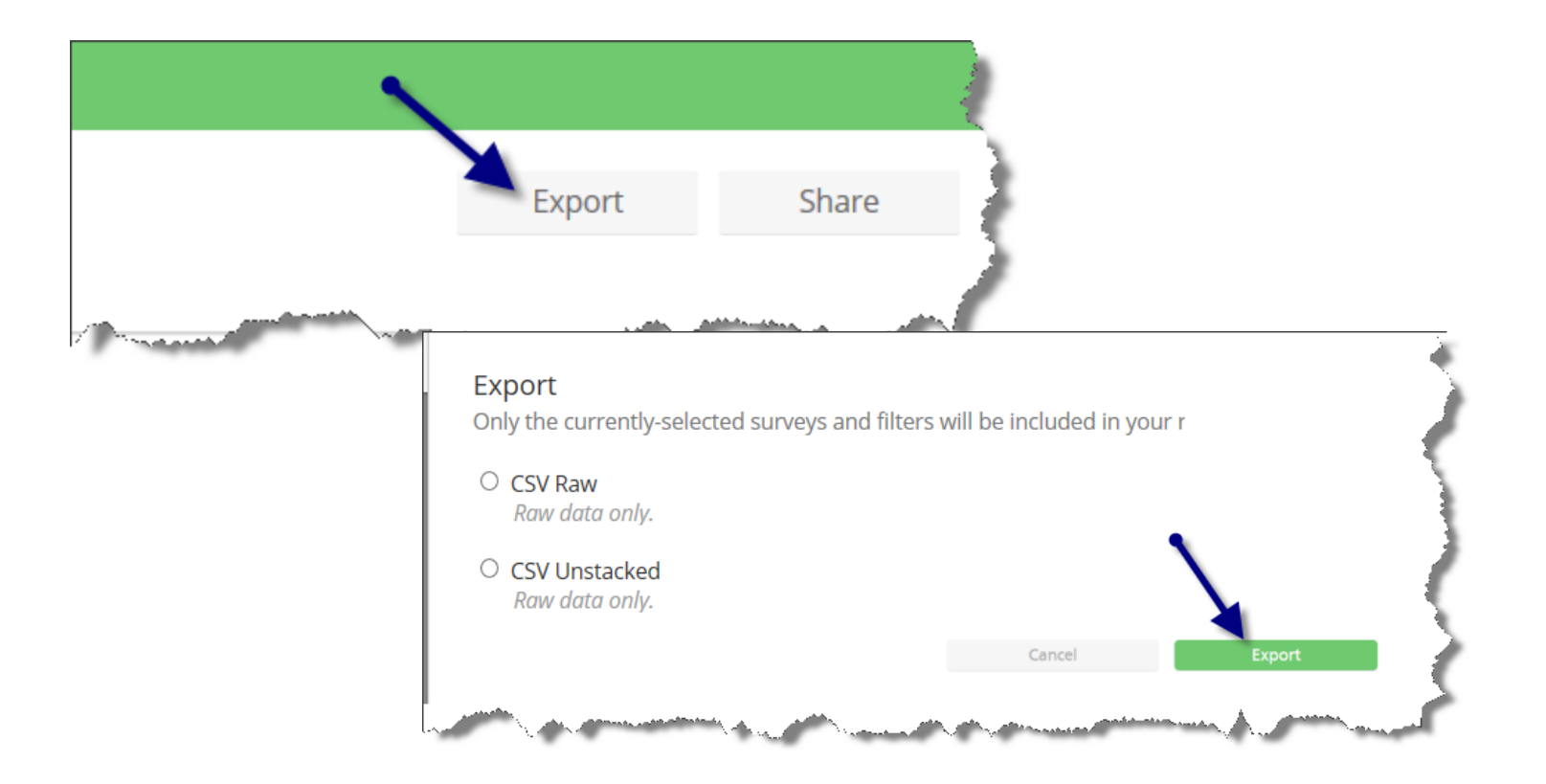

### You have two options when you export: Unstacked is a cleaner report

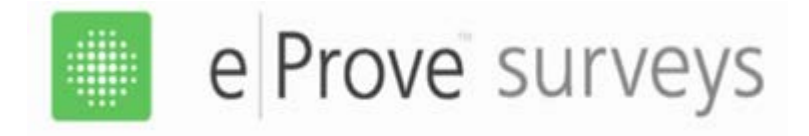

## eProve Surveys 101 Reminders

- Remember eProve only works with Google/Chrome and Internet Explorer
- Remember to administer the student, staff and parent certified content surveys for schools within one year prior to the External Review
- There are no early elementary school surveys for grades K-2
- Surveys are all electronic no paper surveys
- Surveys can be generated in multiple languages